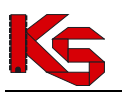

Skrócony opis przebiegu procesu związanego ze składaniem wniosku o umowę pilotażową w zakresie usługi farmaceuty sprawowanej nad pacjentem w zakresie zdrowia reprodukcyjnego. Szczegółowy opis zawiera instrukcja użytkownika o nazwie PortalSZOI\_inst\_uzyt\_Apteka.pdf.

- 1. **Prace po stronie NFZ**: NFZ publikuje komunikat dla podmiotów prowadzących aptekę dotyczący składania wniosków w programie pilotażowym w zakresie usługi farmaceuty sprawowanej nad pacjentem w zakresie zdrowia reprodukcyjnego.
- 2. Prace po stronie Apteki: Miejsce udzielania świadczeń:
  - 1) Apteka sprawdza, czy istnieje w Portalu SZOI miejsce o VIII cz. kodu resortowego 9994. Jeśli istnieje to przechodzi do kolejnego punktu.
  - Jeśli nie istnieje to należy sprawdzić, czy istnieje miejsce o VIII cz. kodu resortowego 9999. Jeśli tak to należy zmienić kod na 9994 poprzez wniosek o zmianą VIII. cz. kodu resortowego i przejść do kolejnego punktu.
  - Jeśli nie istnieje to należy dodać nowe miejsce udzielania świadczeń o VIII cz. kodu resortowego 9994 (szczegółowy opis zawarty jest w instrukcji w punkcie 4.3 Miejsca udzielania świadczeń).
- 3. Należy sprawdzić i ew. dodać profil miejsca udzielania świadczeń o kodach:
  - 1) IX cz. KR (funkcja ochrony zdrowia) HC.A.9. Inne usługi realizowane w aptece.
  - 2) X cz. KR (dziedzina medycyny) 999 Inne usługi realizowane w aptece.
- Jeśli dodano miejsce udzielania świadczeń lub/i profil miejsca udzielania świadczeń to należy wygenerować profil świadczeniodawcy menu Potencjał => Wersje profilu świadczeniodawcy, pod przyciskiem "Dodanie wersji profilu".
- 5. Należy sprawdzić, czy jest uzupełniony adres miejsca udzielania świadczeń w lokalizacji, która jest podpięta pod miejsce udzielania świadczeń oraz czy są uzupełnione informacje o długości i szerokości geograficznej, np.:

|                         | Lokalizacja                                               |  |
|-------------------------|-----------------------------------------------------------|--|
|                         | Dane podstawowe                                           |  |
| Nazwa:                  | AAAAA 5518                                                |  |
| Kod techniczny:         | 976                                                       |  |
| zwiń                    | Adres                                                     |  |
| Kod pocztowy:           | 12-213                                                    |  |
| Poczta:                 | POZNAŃ                                                    |  |
| Miejscowość:            | POZNAŃ-NOWE MIASTO (GM.POZNAŃ-NOWE MIASTO, WIELKOPOLSKIE) |  |
| Ulica:                  | ABP. WALENTEGO DYMKA                                      |  |
| Nr domu:                | 2                                                         |  |
| Nr lokalu:              | -                                                         |  |
| Szerokość geograficzna: | 52.335339                                                 |  |
| Dlugość geograficzna:   | 17.047185                                                 |  |
| + -                     |                                                           |  |

6. Na liście miejsc udzielania świadczeń w Portalu SZOI należy odszukać kod techniczny miejsca udzielania świadczeń. Kod będzie potrzebny do wypełnienia wniosku o umowę.

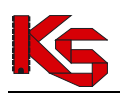

## Miejsca udzielania świadczeń

|                  |                                          |              |   |                 |                      |                      |                                               |           | Dodawanie miejsca |
|------------------|------------------------------------------|--------------|---|-----------------|----------------------|----------------------|-----------------------------------------------|-----------|-------------------|
| Nazv             | wa v                                     | Zawiera      | ~ | Szu             | kaj Zlicz rekordy    |                      |                                               |           |                   |
| Specja<br>Udoste | pecjalność:  wybierz  Aktywność: aktywne |              |   |                 |                      |                      |                                               |           |                   |
|                  |                                          |              |   |                 | biczący zakies pozyc | ji. 1 20             |                                               |           |                   |
| Lp.              |                                          | Kod<br>Nazwa |   | Adres           | Specjalność          | Udost. do<br>podwyk. | Data rozp. działal. 🗸<br>Data zakoń. działal. | Aktywność | Operacje          |
| 1.               | Kod: 9130                                |              |   | 63-598 ABRAMIKI | Kod: 3016            | tak                  | P: 2007-09-29                                 | aktywne   | <u>podgląd</u>    |

- 7. Następnie należy przystąpić do wypełniania wniosku i innych potrzebnych dokumentów do złożenia wniosku.
- 8. Wszystkie dokumenty należy podpisać cyfrowo i przekazać je jako odpowiedź do komunikatu (szczegółowy opis zawarty jest w instrukcji w punkcie 3.2 Komunikaty wymagające odpowiedzi).

| Komunikat:<br>Numer: 238692<br>Temat: Informacjao konieczności przekazania danych.<br>🕐 Powrót do listy komunikatów |            |                     |                    |                                    |                         |       |                                          |  |
|----------------------------------------------------------------------------------------------------|------------|---------------------|--------------------|------------------------------------|-------------------------|-------|------------------------------------------|--|
| Odpowiedź                                                                                                    |            |                     |                    |                                    |                         |       |                                          |  |
|                                                                                                    |            |                     |                    |                                    |                         |       |                                          |  |
| Usuń odpowiedź Zapisz odpowiedź                                                                                     |            |                     |                    |                                    |                         |       |                                          |  |
| Lista wymaganych załączników                                                                                        |            |                     |                    |                                    |                         |       |                                          |  |
| Udzielono odpowiedzi:                                                                                               |            |                     |                    |                                    |                         |       |                                          |  |
|                                                                                                    |            |                     |                    |                                    |                         |       |                                          |  |
| Lp.                                                                                                    | Nazwa      | Typ pliku           | Wymagany<br>podpis | Okres<br>przekazania<br>załącznika | Udzielono<br>odpowiedzi | Ocena | Operacje                                 |  |
| 1.                                                                                                    | Zəłącznik  | Arkusz kalkulacyjny | Nie                | Od: 2022-09-19<br>Do: 2022-09-30   | Tak                     | -     | ★ pobierz<br>wczytaj<br>usuń<br>bistoria |  |
| 2.                                                                                                    | Załącznik2 | Dokument            | Nie                | Od: 2022-09-19<br>Do: 2022-09-30   | Nie                     |       | ≛ szablon<br>☞ wczytaj<br>つ historia     |  |

- 9. **Prace po stronie NFZ**: NFZ ocenia wniosek, a po pozytywnej weryfikacji, NFZ tworzy umowę. Umowę należy przekazać aptece na Portalu SZOI w celu uzupełnienia listy farmaceutów.
- 10. **Prace po stronie Apteki:** Apteka w pierwszej kolejności sprawdza, czy lista potrzebnych farmaceutów jest uzupełniona w miejscu udzielania świadczeń.
- 11. Następnie należy dodać zgłoszenie zmian do umowy:

|                                                           | •                                             |                    |
|-----------------------------------------------------------|-----------------------------------------------|--------------------|
| Informacje Komunikaty Potencjał Ofert                     | y Umowy Recepta Sprawozdawczość Administrator | System             |
| Apteka/Punkt apteczny                                     | Lista umów na realizację recept               |                    |
| Identyfikator: 150005044                                  | Zakończenie umowy na realizację recept        |                    |
| Nazwa: TEST20070911 C<br>Adres: 65-597 CHYNÓW POZNAER 234 | Zadania uzupełnienia harmonogramów dyżurów    |                    |
|                                                           | Lista umów                                    |                    |
|                                                           | Raporty z automatycznego tworzenia umów       |                    |
|                                                           | Zgłoszenia zmian do umowy                     |                    |
|                                                           | Zgody na zmianę potencjału w umowie 🛛 🔹 🕨     |                    |
|                                                           | Wnioski dotyczące rozliczenia umów            | Dodanie zgłoszenia |
|                                                           | Konta bankowe                                 |                    |

- 12. Po uzupełnieniu listy farmaceutów w zgłoszeniu zmian do umowy należy takie zgłoszenie zatwierdzić (szczegółowy opis zawarty jest w instrukcji w punkcie 8 ZGŁOSZENIE ZMIANY DO UMOWY).
- 13. Prace po stronie Apteki: Apteka rejestruje w Portalu SZOI konto bankowe do rozliczenia przyszłej umowy.

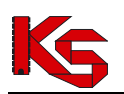

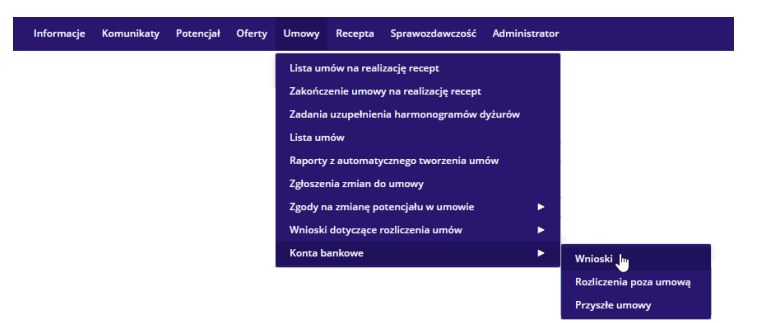

- 1) Za pomocą opcji **Dodawanie wniosku** należy wprowadzić wniosek **w ramach przyszłej umowy,** typ: 1824
- 2) Numer konta powinien być zgodny z przekazanym w dokumentacji, o której mowa w pkt 7
- 3) Należy określić formę dostarczenia wniosku:
  - i. Papierowo wymaga wydruku wniosku, podbicia pieczęcią i podpisania oraz dostarczenia wniosku w postaci tradycyjnej do OW NFZ
  - ii. Elektronicznie wymaga podpisania wersji elektronicznej (operacja: podpisz)
- 4) Niezależnie od wybranej formy dostarczenia, wniosek należy przekazać do OW NFZ, operacja: **przekaż**
- 14. **Prace po stronie NFZ:** NFZ przygotowuje umowę, generuje wydruk umowy w postaci cyfrowej, podpisuje ją i udostępnia do podpisu aptece.
- 15. **Prace po stronie Apteki:** Apteka pobiera umowę z Portalu SZOI, podpisuje ją cyfrowo oraz przekazuje przez Portal SZOI do NFZ (szczegółowy opis zawarty jest w instrukcji w punkcie 6.10 Podpisywanie umów / aneksów podpisem kwalifikowanym / profilem zaufanym / podpisem osobistym).